MY SDC © nline Acknowledging Accommodations in My SDC Online Version 2020-01

A faculty can login to My SDC Online by visiting <u>https://sdc.ucdavis.edu/facultyportal</u> Upon logging in you will be presented with the **Grid View** of the letters of accommodation for your students. Below is an example.

| Welcome Max!              |              |               | Accommodatio                                                                                                    | Accommodation Summary            |                |        |  |
|---------------------------|--------------|---------------|----------------------------------------------------------------------------------------------------|----------------------------------|----------------|--------|--|
|                           |              |               | 7<br>Requests                                                                                                    | 4<br>Acknowledged                | 3<br>Pending R | eview  |  |
| Courses                   | Status       | Ter           | m                                                                                                    |                                  |                |        |  |
| BIS 102 001 Lecture       | All          | ▼ Fa          | all Quarter 2020                                                                                                    | Mark Acknowle                    | edged          |        |  |
| Course                    | Student Name | Date Received | Accommodations                                                                                                    | Status 🔻                         | Letter         | Action |  |
| BIS 102<br>001<br>Lecture | Paula Doe    | 12/08/2020    | Adaptive Furniture: Chair                                                                                                    | Pending Review                   | ⊙ ₹            |        |  |
| BIS 102<br>001<br>Lecture | Jane Doe     | 12/16/2020    | Adaptive Furniture: Chair<br>Exam Break Time: 10 Minutes                                                                                                    | Pending Review                   | ⊙ ⊥            |        |  |
| BIS 102<br>001<br>Lecture | Eddy Eagle   | 12/11/2020    | e-text Course Materials<br>Note Taker<br>Extra Time on in-class/online tests, quizzes<br>and written exams: 100%<br>Single Room Exam<br>Use of Computer during exam: With spelling<br>grammar check | Pending Review                   | ⊚ ∓            |        |  |
| BIS 102<br>001<br>Lecture | Sally Smith  | 11/03/2020    | Adaptive Furniture: Chair<br>Adaptive Furniture: Desk                                                                                                    | <ul> <li>Acknowledged</li> </ul> | ⊙ ⊥            | -      |  |
| BIS 102<br>001<br>Lecture | Peter Jones  | 11/25/2020    | Adaptive Furniture: Chair<br>Adaptive Furniture: Desk                                                                                                    | <ul> <li>Acknowledged</li> </ul> | ⊙ ⊥            | -      |  |
| BIS 102<br>001<br>Lecture | John Doe     | 11/25/2020    | Adaptive Furniture: Chair<br>Elevate Leg<br>Extra Time on in-class/online tests, quizzes<br>and written exams: 50%                                                                                  | <ul> <li>Acknowledged</li> </ul> | ⊙ 7            | -      |  |
| BIS 102<br>001<br>Lecture | Bill Davis   | 11/25/2020    | Extra Time on in-class/online tests, quizzes and written exams: 50%                                                                                                    | <ul> <li>Acknowledged</li> </ul> | ⊙ ⊥            | -      |  |

Total records: 7

Records per page 20 🗸

The Grid View has several important regions. You will find the **Accommodation Summary** located in the upper right corner. This provides a quick summary of the total number of requests along with how many have been acknowledged and how many are pending review.

Accommodation Summary

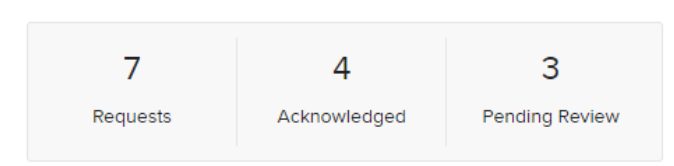

My SDC online allows you to **filter** the Grid View by the **Term**, the **Course** you teach and the **status** of each accommodation letter, either **Pending Review** or **Acknowledged**.

| BIS 102 001 Lecture 💙 All 💙 Fall Quarter 202 | .0 💌 |
|----------------------------------------------|------|

Each accommodation letter entry in the Grid View displays the Course, Student Name, Date Received, Accommodations and Status.

| Course         | Student Name | Date Received | Accommodations            | Status 🔻       | Letter | Action |
|----------------|--------------|---------------|---------------------------|----------------|--------|--------|
| BIS 102<br>001 | Paula Doe    | 12/08/2020    | Adaptive Furniture: Chair | Pending Review | ⊚      |        |
| Lecture        |              |               |                           |                |        |        |

Each accommodation letter can be viewed on screen or downloaded.

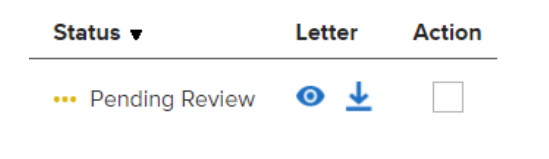

Use the **eye icon** to open the letter in another tab in your browser.

Use the **download icon** to bring a PDF version of the letter to your local computer.

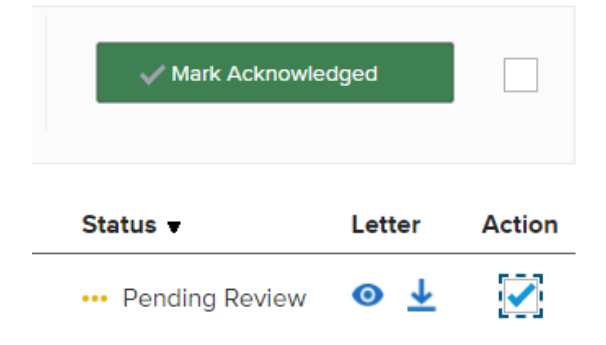

Each accommodation letter can be selected using **the checkbox** at the end of the entry.

After being selected click on the **Mark Acknowledged** button to complete the acknowledgement.

| ✓ Mark Acknowledged |            |        |  |  |
|---------------------|------------|--------|--|--|
| Status 🔻            | Letter     | Action |  |  |
| Pending Review      | ⊙ ∓        |        |  |  |
| ••• Pending Review  | ⊙ ⊥        | ✓      |  |  |
| ••• Pending Review  | ⊙ <u>↓</u> | ✓      |  |  |

Use **the checkbox** to the right of the **Mark Acknowledged** button to select all letters that are pending review.

The checkbox at the end of the entry will then reflect that the letter has been selected.

Select the **Mark Acknowledged** button to complete the acknowledgement.

Once you have acknowledged the letter of accommodation its entry in the Grid View will reflect this status.

| BIS 102<br>001<br>Lecture        | John Doe   | 11/25/2020           | Adaptive Furniture: Chair<br>Elevate Leg<br>Extra Time on in-class/online tests, quizze:<br>and written exams: 50% | ✓ Acknowledged<br>s                        | ⊚ ±                           |
|----------------------------------|------------|----------------------|----------------------------------------------------------------------------------------------------|--------------------------------------------|-------------------------------|
| <ul> <li>Acknowledged</li> </ul> | <u>⊚ ∔</u> | Use<br>- Use<br>loca | the <b>eye icon</b> to open the letter i<br>the <b>download icon</b> to bring a PI<br>computer.                    | n another tab in y<br>DF version of the le | our browser.<br>etter to your |